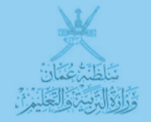

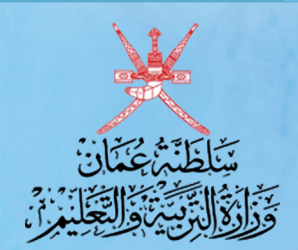

بوابق سلطنة عمان التصليمية

اكتب كلمة البحث هنا 🛛 كل الكلمات 💉 🚽 بحث متقدم

# البوابة التعليمية الإلكترونية ماليال كم والتتايال حصال ح

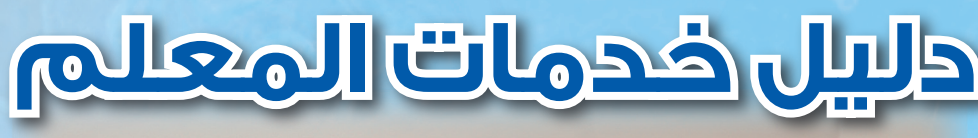

www.moe.gov.om

#### ماهي البوابة التعليمية :

هي وسيلة للاتصال بين قواعد بيانات وزارة التربية والتعليم وبين جمهور الوزارة الذي ينتمي إليه، سواء كانوا من الهيئة الإدارية أو التدريسية في كافة القطاعات كالوزارة والمنطقة التعليمية والمدرسة. أو بين الطالب وولي أمره وأعضاء من المجتمع المهتمين بهذا القطاع؛ بهدف تقديم خدمات إلكترونية إدارية كانت أو تعليمية ، حيث يمكن الدخول إلى هذه البوابة عن طريق واجهتين ، إما بواسطة المتصفح وهو موقع الوزارة الإلكتروني أو بواسطة الواجهة الصوتية وهي خطوط الهاتف.

كما أن مشروع البوابة التعليمية ليس مهماً فقط لوزارة التربية والتعليم، ولكنه يُشكل أحد الركائز المهمة التي ينطلق منها مستقبل هذا الوطن العزيز ، بحكم مسؤوليات الوزارة في إعداد الأجيال لتحمل أعباء المستقبل والمساهمة بفعالية في نهضته وتطوره.

#### اهداف المشروع:

من أهداف مشروع البوابة التعليمية أنه يربط المجتمع باهداف وزارة التربية والتعليم ، حيث تهدف البوابة إلى ربط أكبر عدد ممكن من جمهور الوزارة بأهدافها ، من خلال تقديم خدمات إلكترونية وتحديث بياناتهم ، كما أن تعزيز الجودة في العملية التعليمية مهم ، وذلك عن طريق توفير تعليم جذاب تفاعلي باستخدام أدوات وتقنيات متطورة ومبتكرة ، وهذا بدوره سيؤدي إلى تحسين عمليات التقويم والتقييم وتطوير المناهج الدراسية وطرق التدريس وجودة التعليم أيضاً. كما يهدف المشروع إلى توفير التعليم خارج نطاق الحجرة الصفية ، عن طريق استخدام التقنيات الحديثة والتي تُشكل جزءً من البوابة التعليمية ، حيث نتمكن بذلك من تطبيق التعلم عن بعد Self-paced learning والتعليم الذاتي Self-paced learning ، وتوفير غرف الدراسة الإفتراضية كانيوني التعليم التعليم الجماعي .

إضافة إلى أن ذلك سيُساعد على تطوير العمل المكتبي ، بابتكار نظام لإدارة الوثائق وأرشفتها وهي محاولة للإقلال من استهلاك الأوراق ، بالإضافة إلى تسهيل الإجراءات الإدارية ووضع آلية لمتابعتها، كما سيُسهم ذلك في توفير البيانات الدقيقة للإحصائيات والتقارير خصوصاً في مجال التخطيط التربوي، ونتوقع أن يُساهم هذا المشروع في رفع مستوى التنظيم ، وبالتالي توفير الموارد المستهلكة وأهمها الوقت. وفي الوقت نفسه فإن ذلك سيؤدي إلى دمج الوزارة ضمن إطار الحكومة الإلكترونية ، وستتمكن الوزارة من إمداد الوزارات الأخرى بالبيانات المطلوبة بطريقة إلكترونية دقيقة وبالمقابل استقبال البيانات، كما أننا نهدف إلى الإبداع المهني ، إذ أنه بسبب الطرق التقليدية في الإدارة ، فإن الموظف يقوم إلى جانب مهام اختصاصات وظيفته بالتزامات أخرى تزيد من أعبائه ، ولذا نتوقع أن يتكفل المشروع بتنظيم العمل وتوفير إدارة إلكترونية تُساعد الموظف على توظيف إدارة

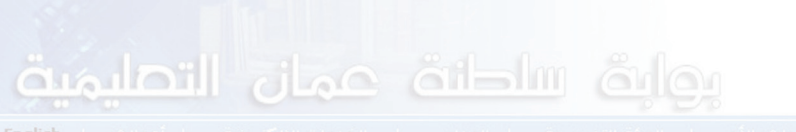

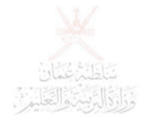

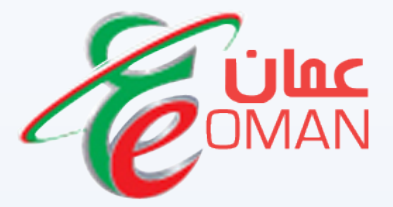

# هيئة تقنية المعلومات Information Technology Authority (ITA)

www.ita.gov.om

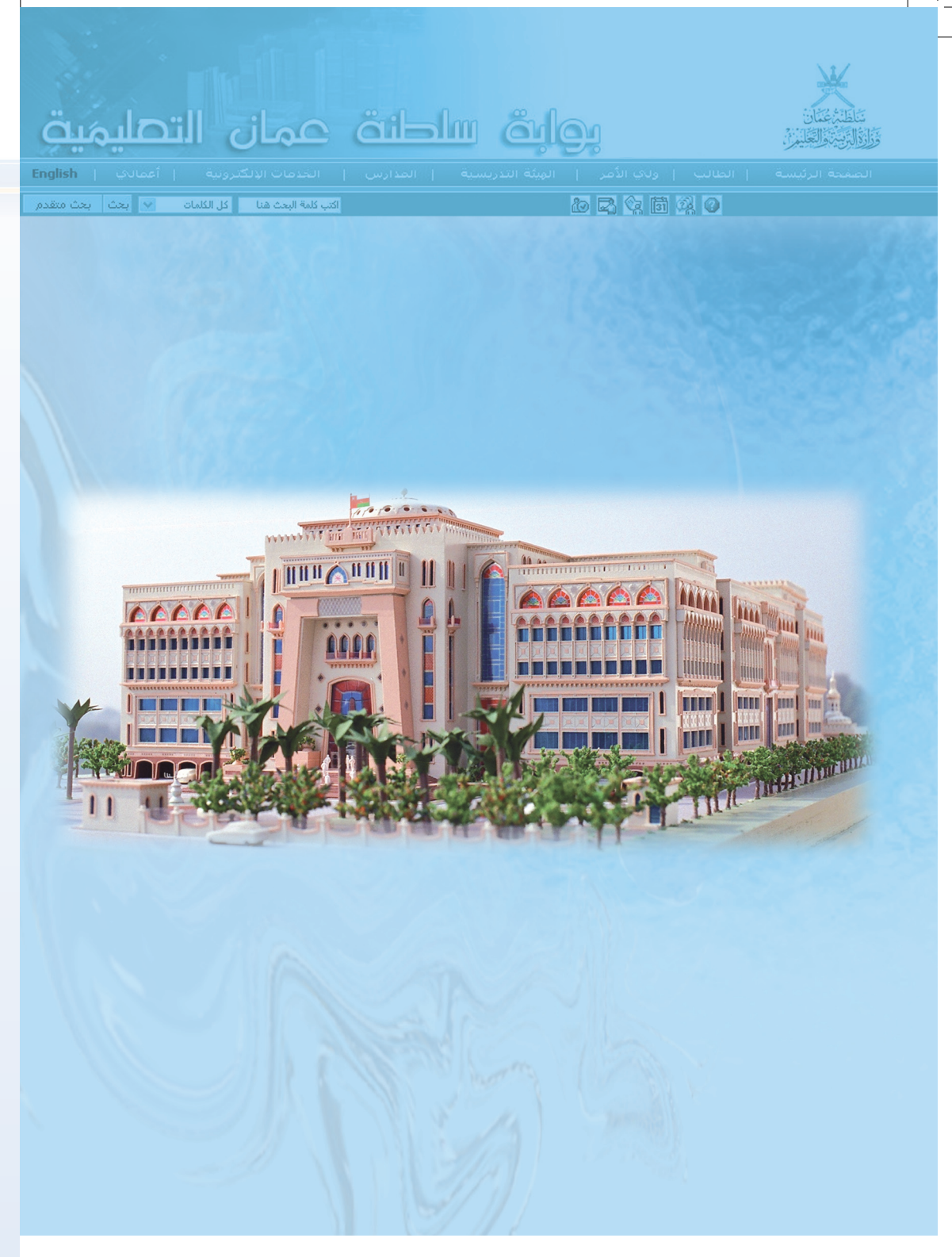

#### www.moe.gov.om

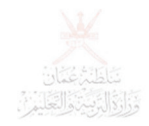

<mark>خدمات المعاف م</mark>ان التحليميق

اكتب كلمة البحث هنا 🔹 كل الكلمات 🔹 بحث البحث متقا

**اولا :** الدخول إلى بوابة سلطنة عمان التعليمية

www.moe.gov.om

ثانيا : الدخول باسم المستخدم وكلمة المرور الخاصة بالمستخدم .

كلمة المرور <u>نسبت كلمة السر</u>

اسم المستخدم

#### : 1980

| عيل دوره كمعلم <u>في وظائفي</u> وللتأكد                                      | مرفي ذات الوقت يجب تف                      | ن كان المعلم هو ولي أ |
|------------------------------------------------------------------------------|--------------------------------------------|-----------------------|
|                                                                              | ¥                                          | ن ذلك تكون            |
| سلطنة عمان التصليمية                                                         | تاليزغنان<br>الالاستقاليين                 | شارة إلصح ذات         |
| يئة التدريسية   المدارس   الخدمات الإلكترونية   أعمالك ا                     | الصفحة الرئيسة   الطالب   ولاي الأعر   الم | للون الأخضر على       |
| اكتب كلمة البعث هنا 🚽 كل الكلمات 💉 يحث بحث متقدم                             | ð 🗳 😪 🛍 🖓 🥥                                |                       |
| مفحي اللخصية                                                                 | ئريا<br>ا صفحتدي 🖿 بياناتدي                | بظيفته كمعلم كما      |
|                                                                              | وظائفي<br>خروج                             | بو موضح بالصورة       |
| للدرسه الإخراضيه بمنقط [عافظه مستعط]<br>للدرسه الإخراضيه بمنقط [عافظه مستعط] | سلطنة عمان<br>سلطنة عمان<br>الما ال        |                       |

# ١ - إدخال غياب الطلبة والاستعلام عن الحضور اليومي

لتسجيل غياب الطلبة لا بد من توظيف قائمة اعمالي من خلال الخطوات التالية :

• أعمالي بوابق سلطنة عمان الرد يمية أعمال مدرسية وَزَارَةُ الرَّبِينَ وَالْعَلَمِ أَن • تنظيم الطلبة ۵ 🕰 😒 🖬 🖧 🌒 صفحتي الم 🗐 صفحتدي 🖸 بياناتدي ظرم الدوات ال وظائفي shift or خروج المدرسه الافتراضيه عسقط [محافظه مس مو معلم (الافتراضي) • سلطنة عمان المدرمه الافتراضيه مسقط [محافظه مسقط] ولي امر الطالب الوزارة

| م من العالمة التي                                                                       | سي تظهر على يمين الشاسة يتقر عياب الطلبة ويحتار منها الشجيل |
|-----------------------------------------------------------------------------------------|-------------------------------------------------------------|
| المعتب                                                                                  |                                                             |
| 🔸 بحث عن طالب                                                                           | الدارس/المراحل يبانات الطالب العمليات بحث متقدم             |
| <ul> <li>دارة بيانات الطالب</li> <li>توزيــــــــــــــــــــــــــــــــــــ</li></ul> | العام الدراسي                                               |
| المواصلات<br>> الا المول                                                                | العام الدراسي 2008/2007 🖌 المنطقة التعليمية محافظه مسقط     |
| » تنا<br>ب غباب الطلية                                                                  | 📃 إظهار الطلاب الذين لم يتم تقليهم للعام الحديد فقط         |
| تسجيل غياب الطلبه                                                                       | یک بالدارس والواحل                                          |

بعدها تفتح لديه الصفحة بالصورة الموضحة أدناه فيتبع الخطوات التالية لتسجيل الغياب :

- تحديد الصف والشعبة
  - تحديد تاريخ الغياب
- النقر على زر عرض لعرض أسماء الطلبة
- اختيار كلمة غائب لتسجيل الغياب وهنا تختفي علامات الصح من الحضور تلقائيا أو اختيار متأخر لتسجيل تأخير الحصص وعليه حذف علامة الصح من الحصص المتأخر فيها ثم النقر على حفظ

| English       | الاي ( ا     | الإلكترونية إ أعم | خدمات  | المدارس   ۱۱                     | ئة التدريسية    | لب   ولاي الأمر   الهي     | الصفحة الرئيسة   الطا                             |
|---------------|--------------|-------------------|--------|----------------------------------|-----------------|----------------------------|---------------------------------------------------|
| متقدم         | بحث بحث      | كل الكلمات 💉      | دث هنا | اكتب كلمة الب                    |                 | a 🛱 🖓                      | 🛅 🖗 🥥                                             |
|               |              |                   |        | تسجيل غياب الطلبة                |                 |                            | ري<br>ما                                          |
|               |              |                   |        |                                  |                 | * بيانات واجبة الإدخال     |                                                   |
| ~             |              | لى اسى            |        |                                  | بافظه مسقط      | المنطقة التعليمية          | خروج                                              |
| ~             |              | الشعبه السيب      | صف و   | ۱ - تحديد ال                     | 2008/200        | العام الدراسي 17           | 🖌 بحث عن طالب                                     |
| ~             | اسى          | (5-10) أس         | -      | يه بمسقط 📉 الح                   | بدرسية الافتراط | الدرسة اله                 | \star ادارة بيانات الطالب                         |
| *             |              | 1                 |        | الشعبة                           | سابع            | الصف الد                   | ے توزیـــع الطلبـــة علـــى وســـائل<br>المواصلات |
| -             | -            |                   |        |                                  | 1N.V            | · K ?**                    | ۷ الانشطة و مجالس الفصول                          |
| _             |              | ۱- النفر على عرض  | 1      |                                  | _               |                            | > تنقلات الطلبة                                   |
| رض            |              | -                 | _      | ريخ الغياب                       | ۲- تحدید تا     |                            | 🔸 غياب الطلبه                                     |
| -             |              | ض عدد الطلبة      | مکن عر | هنا ي                            |                 |                            | 🗙 مستحقات الطلبة                                  |
| MA            |              |                   |        |                                  |                 |                            | 🔸 رغبات الطلبه الاختياريه                         |
| تم<br>الإعلام | ولى<br>الأمر | ملاحظات           | C      | لإخفاء علامات الص                | ختيار غائب      | اسم الطالب                 |                                                   |
| У             |              |                   |        | 2   7   7   1  <br>A   V   1   0 | غائب            | المعتصم خليفه سالم السناني |                                                   |
| У             |              |                   |        |                                  | حاضر 🎽          | بدر نامر سالم القرينى      |                                                   |
| V             |              |                   |        |                                  | حاضر 🚩          | جلال احمد راشد العبرى      |                                                   |
| У             |              |                   |        |                                  | حاضر 🎽          | جمود حمد حمود الحامدي      |                                                   |
| فظ            | فر على د     | iul -0            |        |                                  | حاضر 🚩          | خالد حمد خالد العوسيني     |                                                   |
|               |              |                   |        |                                  |                 |                            |                                                   |

| مة الرئيسة   الطالب                                                                                          | ولك الأمر         | الهيئة التدريسية       | يدارس   الخدما | ت الإلكترونية   أعماله | ي ا |
|----------------------------------------------------------------------------------------------------|-------------------|------------------------|----------------|------------------------|-----|
| ئريا<br>📄 صفحتدي 🖿 بياناتدي                                                                                  |                   | تس                     | , غياب الطلبة  |                        |     |
| خروج                                                                                                    | المنطقة التعليمية | محافظه مسقط            | نظام التعليم   | أساسى                  | 4   |
| 🔹 بحث عن طالب                                                                                                | العام الدراسي     | 2008/2007              | 🗸 الولاية      | السيب                  | 2   |
| <ul> <li>ادارة بيانات الطالب</li> </ul>                                                                      | اللدرسة           | المدرسة الافتراضية بمس | الرحلة 🛛       | (5-10) أساسي           | 1   |
| ے توزیـــع الطلبـــة عـلـــى وســـائل<br>المواصلات                                                           | الصف              | السابع                 | ✔ الشعبة       | 1                      | 1   |
| الانشطة و مع الانشطة و مع الانشطة و مع الانشطة و مع الانشطة و مع المانشطة و مع المانشطة المانشطة المانشطة ال | * بەد             | ×                      |                |                        |     |

فتفتح لديه الصفحة الآتية بعد وهنا يتبع الخطوات التالية للاستعلام عن الغياب

- تحديد نظام التعليم إن كانت المدرسة تعمل بنظامين عام وأساسي
- تحديد المرحلة التي ينتمي إليها الطالب في حال وجود أكثر من مرحلة دراسية بالمدرسة
  - تحديد الصف والشعبة التي يتواجد فيها الطالب
    - اختيار اسم الطالب المراد الاستعلام عنه
      - تحديد نوع الاستعلام غياب أو تأخير
      - تحديد الفترة الزمنية للاستعلام من و إلى

الاستعلام عن الغياب بالمدرسة

| المنطقة التعليمية | محافظه مسقط              | نظام ا    | نظام التعليم      | أساسي 🖌      |
|-------------------|--------------------------|-----------|-------------------|--------------|
| العام الدراسي     | 2008/2007                | 🖌 الولايا | الولاية           | السيب        |
| الدرسة            | المدرسة الافتراضية بمسقط | المرحل    | المرحلة           | (5-10) أساسي |
| الصف              | السابع                   | 🗸 الشعبا  | الشعبة            | 1            |
| اسم الطالب        | المعتصم خليفه سالم       | م بحث ا   | بحث بالرقم الدرسي |              |
| الاستعلام عن      | الغياب                   | ~         |                   |              |
| * القترة من       | T++N+0/+T                | * إلى     | * إنى             | 1            |

بعد النقر على زر عرض تظهر تفاصيل الاستعلام التي تم تسجيلها للطالب خلال الفترة الزمنية التي تم تحديدها بالتاريخ ويتضح لديه إن كان الغياب بعذر أو بدون عذر بناء على ما تم تسجيله في حالة الغياب .

| بيانات الط | بيانات الطالب           |         |              |  |  |
|------------|-------------------------|---------|--------------|--|--|
| الدرسة     | اللدرسه الافتراضيه مسقط | المرحلة | (٥-١٠) أساسي |  |  |
| الصف       | البابع                  | الشعية  | 1            |  |  |

| ملاحظات   | ΑντοΣττι | حالة الطالب   | <i>,</i> 99, |
|-----------|----------|---------------|--------------|
| غياب مرضى |          | غائب بعذر     | 1++A/+0/+1   |
| غياب مرضى |          | غائب بدون عذر | Y++N+0+2     |
|           |          | غائب بدون عذر | 5++A/+74+5   |

عدد أيام الغياب يدون عذر

غائب

# ٢- إدخال درجات الطلاب لإدخال درجات الطلاب لإدخال درجات الطلاب لا بد أن يكون المعلم قد تم ربطه بالمواد والشعب التي يقوم بتدريسها في المدرسة حتى يتسنى له إدخال درجات طلابه فقط بعدها يتبع الخطوات التالية :

- أعمالي
- أعمال مدرسية
- تنظيم أدوات التقويم

| طنة عمان الترخميق                                                                   | نواپة سل                   |        |                                                 |  |
|-------------------------------------------------------------------------------------|----------------------------|--------|-------------------------------------------------|--|
| ية   المدارس   الـــــ كثرونية  عمالاي English                                      | ولي الأصر   الهيئة التدريس | الطالب | الصفحة الرئيسة                                  |  |
| اكتب كلمة البناء سمير أعوال ددارية                                                  | <u> 10</u>                 | 😪 🛱    | 1 🖗 🞯                                           |  |
| صفحي الشخصية ٣٣ تنظيم الطلبة.<br>تنظيم الطلبة<br>الجدولة التقويم<br>الجدولة المترسي | هي                         | وظائ   | ئريا<br>[] صفحتدي ۩ بيا∪تدي                     |  |
| المذرسه الافتراضيه بمسقط [عافظه مسقط التقاوير                                       | نعلم (الافتراضي)           | -      | -230-                                           |  |
| ◄ تعريف و صيانة النظام<br>المدرسه الافتراضية عسقط [محافظة مسقط]                     | ولي امر الطالب             |        | <ul> <li>سلطنة عمان</li> <li>الوزارة</li> </ul> |  |

فتفتح لديه الصفحة الآتية بعد وللقيام بإدخال درجات الطلاب يتبع الخطوات التالية بعد التأكد من نظام التعليم والمرحلة الدراسية :

- يحدد الصف الذي يريد إدخال درجات طلابه
  - يحدد الفصل الدراسي الأول أو الثاني
- يحدد المادة الدراسية إن كان المعلم يقوم بتدريس أكثر من مادة
- يحدد نوع الاختبار منتصف الفصل لإدخال العبارات الوصفية أو نهاية الفصل الدراسي لإدخال الدرجات
  - يحدد الشعبة إن كان يقوم بتدريس أكثر من شعبة لنفس المادة
    - ينقر على زر عرض لعرض أسماء الطلبة
  - اختيار العبارات الوصفية أو إدخال الدرجة الصحيحة لكل طالب
    - النقر على زر حفظ لحفظ ما تم إدخاله

| المتطقة التعليمية | محافظة مسقط              | ~     | نظام التعليم | أساسى             | ~ |
|-------------------|--------------------------|-------|--------------|-------------------|---|
| العام الدراسي     | 2008/2007                | ~     | الولاية      | السبيب            | ~ |
| الذدرسة           | المدرسية الافتراطية بمنا | لغط 💌 | المر حلة     | (5-10) أساسي      | ~ |
| الصف              | السابع                   | ~     |              |                   |   |
| القصل الدراسي     | الغصل الثاني             | ~     | اللواد       | التربية الاسلامية | * |
| الاختبار          | امتحان نهاية الغصل       | ~     | الشعية       | 1                 | ~ |
| اسم الطالب        | الکل                     | ~     | الرقم الدرسي | الكل              | * |

| درجات الطلبة  |                                    |                         |             |  |  |  |
|---------------|------------------------------------|-------------------------|-------------|--|--|--|
| حدد الطلبة ۲۰ |                                    | عرض 5 💌 صه              | 🛛 💌 1 🔊 🔊 🗠 |  |  |  |
| سم الطالب     | المعتصم خليفه سال                  | م السنانی - ۲۱٬۰۷۰٬۰۷۱م |             |  |  |  |
| ختبار         | W                                  | الدرجة العظمى           | 1++         |  |  |  |
| سم الطالب     | بدر ناصر سالم القرين               | ی - ۵٤٥٤۲۰۰۷۰۰۷۵        |             |  |  |  |
| ختبار         | 77                                 | الدرجة العظمى           | 1++         |  |  |  |
| سم الطالب     | جلال احمد راشد العبرف - ۵۵۵۲۲۰۰۷۲۲ |                         |             |  |  |  |
| ختبار         | 9                                  | الدرجة العظمى           | 1++         |  |  |  |
| سم الطالب     | حمود حمد حمود الح                  | مدی - ۲۰۰۷٬۰۰۱ مدی      | 9           |  |  |  |
| ختبار         |                                    | الدرجة العظمى           | 1++         |  |  |  |
| سمر الطالب    | خالد حمد خالد الحوير               | ینی - ۲۲-۷۰۰۷،۲۰۰۵م     |             |  |  |  |
| ختبار         | vv                                 | الدرجة العظمى           | 1++         |  |  |  |

# ٣- الإشراف على اختيار أعضاء الأنشطة المدرسية

للوصول إلى شاشة رغبات الأنشطة يفتح تنظيم الطلبة من قائمة أعمالي

| ان الب يميت                                                                                                    | سلطنة عم                        | فاه                       |        |                            |
|----------------------------------------------------------------------------------------------------|---------------------------------|---------------------------|--------|----------------------------|
| ده ۲ ونیة أعمالی English                                                                                                    | التدريسية   المدارس   الخ       | إ ولاي الأمر إ الهيئة<br> | الطالب | الصفحة الرئيسة             |
| من المن المراجع المراجع | اكتب كلمة البعث                 | 200                       | ) 😧 🛅  | 🕰 🚱                        |
| تنظيم الطلبة<br>تنظيم الدوات التقويم<br>الإحداد المدرسية.                                                                                                    | صفحتي الشخط                     |                           |        | ثريا<br>🗐 صفحتدي 🚺 بياناتھ |
| الحمائيات                                                                                                    | وظائفي                          |                           |        | 2013                       |
| مسقع التقارير                                                                                                    | اللدرسه الافتراضيه مسقط [محافظه | فعلم (الافتراضي)          | r -    |                            |
| ◄ تعريف و صيانة النظام                                                                                                    | الدينة الأفراد معتقط أعافظه     | وام امد الطالب            |        | 🗴 سلطنة عمان               |
| [                                                                                                    | المراجع الأجرامية بسميد المصيه  |                           |        | 🔹 الوزارة                  |

التصليمية

## ثم من القائمة التي تظهر على يمين الشاشة ينقر الأنشطة ومجالس الفصل ومنها

| يختار رغبات    | <ul> <li>بحث عن طالب</li> </ul>                                   | الدارس/المراحل يانات الطالب العمليات عت متقدم          | ، ىغدې  |
|----------------|-------------------------------------------------------------------|--------------------------------------------------------|---------|
| الأنشطة للطلاب | <ul> <li>ادارة بيانات الطالب</li> <li>توزيع الطلبة علـ</li> </ul> | العام الدراسي                                          |         |
| •              | الانفاصلات<br>• الانشطة و مجالس الفصول                            | العام الدراسي 2008/2007 🖌 المنطقة العليمية محافظه مسقط | طه مسقط |
|                | تحديد انشطة المدرسين                                              | 📃 إظهار الطلاب الذين لم يتم تقلبهم للعام الحديد فقط    |         |
|                | رواد الشعب<br>رغبات الأنشطه للطلاب                                | يحث بالمدارس والمراحل                                  |         |
|                | مراكز الطلاب في جماعات التشاط<br>توزيع الطلاب على لجان مجلس       | € بحث بالمدرسة () بحث بالمرحلة                         |         |
|                | الشعبة<br>مراكز الطلاب في اللجان ومجلس<br>الغمار                  | نظام التعليم عام 🔹 الجنس                               | الكل    |

فتفتح لديه الشاشة التالية التي يستطيع من خلالها الاطلاع على رغبات أنشطة الطلاب حسب الصف والشعبة التي يحددها

| بحث متقدم           | م بعث   | ىا كل الكلمات 🖉                | كلمة البحث ه | اكتب                 |          |                    | 20               | 6       | li 🕅 🖗                                            |
|---------------------|---------|--------------------------------|--------------|----------------------|----------|--------------------|------------------|---------|---------------------------------------------------|
|                     |         |                                | لطلاب        | رغبات الأنشطة لا     |          |                    |                  |         | ئریا<br>🗊 صفحتدی 🖪 ساناتدی                        |
| . بنظامین           | بة تعمل | يم إذا كانت المدرس             | نظام التعا   | ۱ - تحدید ا          |          |                    | ر طالب           | اختبا   |                                                   |
|                     |         | أساسى                          | ظام التعليم  |                      | häm      | محافظه م           | التعليمية        | المنطقة | <u>خروج</u>                                       |
| ديد المرحلة         | ۲- تح   | الستيب                         | لولاية       | I 🗸                  | 20       | 08/2007            | لدراسي           | العام ا | > بحث عن طالب                                     |
|                     | بياسى   | <b>"</b> ໂ (5-10)              | لمرحلة       | I v hemai a          | الافترام | المدرسة            | ä                | الدرس   | دارة بيانات الطالب                                |
| v                   |         | 1                              | لشعبة        |                      |          | السابع             | 9                | الصف    | ہ توزیـــح الطلبـــة علـــى وســـائل<br>المواصلات |
|                     |         |                                | 1. A.        | ~                    |          | <u> </u>           |                  |         | الأنشطة و مجالس الغصول                            |
|                     |         |                                | والشعبه      | ا- تحديد الصف و      |          | للاب               | ت الأنشطة للط    | رغبا    | • تنقلات الطلبة                                   |
|                     |         |                                |              |                      |          |                    |                  | N       | • غياب الطلبة                                     |
|                     |         | عرض و الما معن                 |              |                      |          |                    |                  | XX      | مستحقات الطلبة                                    |
| اسم النشاط          |         | اسم النشاط                     |              | اسم النشاط           |          | لطالب              | اسم ا            |         | <ul> <li>دغبات الطلبه الاختيارية</li> </ul>       |
| اختر                |         | المحافة المدرسية               |              | الرحلات المدرسية     |          | للیفه سالم<br>نانی | المعتصم خ<br>الس |         | 100000 US 1000                                    |
| اختر                |         | النادي العلمي                  |              | الجمعية التعاونية    |          | الم القريني        | بدر ناصر سا      |         |                                                   |
| الإذاعة<br>المدرسية |         | لخدمة العامة وأصدقاء<br>البيئة |              | الكشافة<br>والمرشدات |          | اشد العبرف         | جلال احمد ر      |         |                                                   |
| اختر                |         | الجمعية التعاونية              |              | المعلومات والمهارات  |          | مود الجامدي        | جمود حمد ح       |         |                                                   |
| اختر                |         | الصحافة المصورة                |              | الغنون التشكيلية     |          | لد الجوستي         | خالد حمد خاا     |         |                                                   |

## ملاحظة :

الطالب هو من يختار الأنشطة التي يرغب فيها حتى ثلاث أنشطة كحد أقصى من خلال اسم المستخدم الخاص به والمعلم عليه الإشراف على هذه الاختيارات .

#### ٤- الإشراف على اختيار مجالس الشعب

للوصول إلى شاشة مراكز الطلاب في اللجان ومجلس الفصل لا بد من فتح تنظيم الطلبة من قائمة أعمالي

| ان الب يميت                                                        | سلطنة عما                         | بوابة ا             |           | تاقد متان<br>تاقد متان<br>قالالدين العلد (      |
|--------------------------------------------------------------------|-----------------------------------|---------------------|-----------|-------------------------------------------------|
| ونية أعمالك English                                                | التدريسية   المدارس   الخده       | ولاي الأمر   الهيئة | الطالب    | الصفحة الرئيسة                                  |
| ال زدارية بحث متقدم                                                | اكتب كلمة البحث ه                 | 10 Z                | ¢ 🛅       | 2 <b>0</b>                                      |
| تنظيم الطلبة<br>انتظيم ادوات التقويم<br>الجدول المدرسي<br>إحصائيات | صفحني الشنح                       | في                  | ي<br>وظائ | ئریا<br>] صفحتدی [] بیانات<br>] خدمہ            |
| يتو النقارير                                                       | المدرسة الافتراضية مسقط [عافظة مس | معلم (الاقتراضي)    | -         |                                                 |
| ▼تعريف و صيانة النظام                                              | المدرسة الافتراضية مسقط [خافظة مس | ولي امر الطالب      |           | <ul> <li>سلطنة عمان</li> <li>الوزارة</li> </ul> |

# ثم من القائمة التي تظهر على يمين الشاشة كذلك ينقر الأنشطة ومجالس الفصول ومنها يختار مراكز الطلاب في اللجان ومجلس الفصل

|   | ىت ىقدې     | العمليات          | يبانات الطالب                  | الذارس/الراحل       | ، بحث عن طالب                                                         |
|---|-------------|-------------------|--------------------------------|---------------------|-----------------------------------------------------------------------|
|   |             | 6                 |                                | 1. di stati         | ادارة بيانات الطالب                                                   |
|   |             | 1                 |                                | العام المراسي       | ى تۈزىيىغ الطلېيىة عليانى 🜔<br>الموام بلات                            |
| × | محافظه مسقط | المنطقة التعليمية | 2008/2003                      | العام الدراسي 7     | <ul> <li>الأنشطة و مجالس الفصول</li> </ul>                            |
|   |             | ، فقط             | ذَين لم يتم تقلهم للعام الحديد | 📗 إظهار الطلاب ال   | تحديد انشطة المدرسين<br>رواد الشعب                                    |
|   |             |                   | حل                             | بحث بالمدارس والمرا | رغبات الأنشطه للطلاب                                                  |
|   |             |                   | بحث بالمرحلة                   | مت بالدرسة ()       | مراكز الطلاب في جماعات النشاة<br>توزيع الطلاب على لجان مجلس<br>الشعبة |
| × | الکل        | الجنس             | نام                            | نظام التعليم        | مراكز الطلاب في اللجان ومجلس<br>الفصل                                 |

ملاحظة :

ملاحظه : يجب أولا التأكد من مراكز الطلاب في جماعات النشاط وتوزيعهم على لجان مجلس الشعبة .

بعدها تفتح لديه الصفحة التالية التي يتم فيها عرض مجالس الشعب .

|      |              | جان ومحلس الشعية | طلاب في الل | فراكز ال              |                      |
|------|--------------|------------------|-------------|-----------------------|----------------------|
|      |              |                  |             | ں                     | *بيانات واجبة الإدخا |
|      |              | 6                |             | للجان ومجلس الشعبة    | مواكر الطلاب في ا    |
| ~    | أساسي        | تظام التعليم     | V           | محافظه مسقط           | المنطقة التعليمية    |
|      | [السيب       | الولاية          | ~           | 2008/2007             | العام الدراسي        |
| ~    | (5-10) أساسى | المر حلة         | م الع       | المدرسة الافتراضية بم | الدرسة               |
| ~    | 1            | الشعبة           | ~           | السابع                | الصف                 |
| مرض) | مجلس الشعبة  | لب في اللجان و   | اكن الطلا   | عرض للإطلاع على مر    | ينفر زر ٠            |

| 1  | 🛚 صف 🛛 🚺 🚺 🚺          | <ul> <li>✓ 5</li> </ul> | عرض [         |                   |                            |
|----|-----------------------|-------------------------|---------------|-------------------|----------------------------|
|    | المركز في مجلس الشعبة | چنة                     | المركز في الا | اسمر اللجنة       | اسم الطالب                 |
| *  | أمين سنر              | ~                       | الرئيس        | اللجنة الإجتماعية | جلالا احمد راشد العبرى     |
| ×. | اختر المركز           | ~                       | عضو           | اللجنة الإجتماعية | حمود حمد حمود الحامدي      |
| 1  | اختز المركز           | ~                       | مسئول         | اللجنة الإجتماعية | خالد حمد خالد الجوسيني     |
| S. | اختر المركز           | ~                       | نائب رئيس     | اللجنة الإجتماعية | خليل ماجد حميد الناصرف     |
| ~  | الرئيس                | ~                       | الرئيس        | اللجنة الثقافية   | المعتصم خليفه سالم السناني |

## ٥- الاطلاع على الجدول المدرسي

للاطلاع على الجدول المدرسي يفتح قائمة أعمالي ومنها أعمال مدرسية ويختار الجدول المدرسي.

| طنة عمان التعليمية                                                                 | بوابة سا                    |           |                                                 |
|------------------------------------------------------------------------------------|-----------------------------|-----------|-------------------------------------------------|
| سية   المدارس   ۲ للكترونية أعمالك English                                         | ولاي الأمر   الهيئة التدريس | الطالب    | الصفحة الرئيسة                                  |
| اكتب كلمة البحث هن أعصال إدارية                                                    | lo 🗠                        | 😪 🛅       | Ø.                                              |
| صفحتي الشخصية ٣ تنظيم الطلبة<br>تنظيم ادوات التقويم<br>الجدول المدرستي<br>احمائيات | ڵڡ                          | ي<br>وظائ | ثریا<br>]] صفحتگی [] بیالا%                     |
| المدرسه الإفتراضيه بمسقط [عافظه مسقط التقاوير                                      | معلم (الافتراضي)            | r -       | 237                                             |
| للذرسه الإفتراضية بمستط [غافظه مستط]<br>المذرسة الإفتراضية بمستط [غافظه مستط]      | ولي امر الطالب              | _         | <ul> <li>سلطنة عمان</li> <li>الوزارة</li> </ul> |

|               | ي اليدوي     | لجدول الدرس | -1                      |                   | على الجدول |
|---------------|--------------|-------------|-------------------------|-------------------|------------|
| أساسي         | نظام التعليم | ×           | معافظه مسقط             | المنطقة التعليمية | 商员口        |
| السـيب        | الولاية      | ~           | 2008/2007               | العام الدراسي     |            |
| (5-10) أساسىي | المرحلة      | ىيقط 🚩      | المدرسة الافتراضية بمنا | الدرسة            |            |
| 1             | الشعبة       | ~           | الخامس                  | الصف              |            |

## فيظهر الجدول المدرسي الخاص بالشعبة التي تم تحديدها

| العصة الثامنة                                                 | العمة السابعة                                             | الجمية السادسة                                                 | العمة الغامسة                                                  | الحصة الرابعة                                                 | الحصة الثالثة                                                    | الحصة الثانية                                                   | العصة الأولى                                                         | الأيام/الحصص |
|---------------------------------------------------------------|-----------------------------------------------------------|----------------------------------------------------------------|----------------------------------------------------------------|---------------------------------------------------------------|------------------------------------------------------------------|-----------------------------------------------------------------|----------------------------------------------------------------------|--------------|
| احمد سالم<br>خلفان<br>الیحیائی-<br>العلوم-۱                   | قیس<br>طالب<br>حسین<br>العجمی-<br>اللغة<br>العربیة-۱      | داود محمد<br>عبد الله<br>الوهيبی-<br>الرياضيات-۱               | زاهر زايد<br>جمعه<br>السعدی-<br>اللغه<br>الانجليزية-۱          | غانم سالم<br>هویشل<br>الهنائی-<br>الدراسات<br>الاجتماعیة-۱    | قیس<br>طالب<br>حسین<br>العجمی-<br>اللغة<br>العربیة-۱             | حمدون<br>سعود<br>راشد<br>السالمی-<br>التربیة<br>الاسلامیة-<br>۱ | احمد<br>عبدالعزيز<br>احمد<br>عبدالعزيز-<br>الفنون<br>التشكيلية-<br>۱ | السبت        |
| جمال ناصر<br>محمد<br>الوهيبي-<br>الرياضة<br>المدرسية-١        | زاهر زايد<br>جمعه<br>السعدی-<br>اللغة<br>الانجليزية-<br>۱ | رضا محمد<br>ابوالعز<br>ابراهيم-<br>المهارات<br>الموسيقية-<br>۱ | احمد سالم<br>خلفان<br>اليحيائي-<br>العلوم-۱                    | داود محمد<br>عبد الله<br>الوهيبي-<br>الرياضيات-۱              | حمدون<br>سعود<br>راشد<br>السالمی-<br>التربیة<br>الاسلامیة-<br>۱  | قیس<br>طالب<br>حسین<br>العجمی-<br>اللغة<br>العربیة-۱            | داود محمد<br>عبد الله<br>الوهيبی-<br>الرياضيات-<br>۱                 | الأحد        |
| ياسير محمد<br>ابراهيم<br>العبدالرسول-<br>تقنية<br>المعلومات-١ | داود محمد<br>عبد الله<br>الوهيبی-<br>الرياضيات-<br>۱      | قيس طالب<br>حسين<br>العجمی-<br>اللغة<br>العربية-١              | غانم سالم<br>هويشل<br>العنائى-<br>الدراسات<br>الاجتماعية-<br>ا | جمال ناصر<br>محمد<br>الوهيبي-<br>الرياضة<br>المدرسية-١        | حمدون<br>سيعود<br>راشد<br>السالمي-<br>التربية<br>الاسلامية-<br>۱ | زاهر زايد<br>جمعه<br>السعدی-<br>اللغة<br>الانجليزية-<br>۱       | احمد<br>سالم<br>خلفان<br>الیحیائی-<br>العلوم-۱                       | الاثنين      |
| غانم سالم<br>هویشل<br>الهنائی-<br>الدراسات<br>الاجتماعیة-۱    | حمدون<br>سعود<br>راشد<br>السالمی-<br>الاسلامیة-<br>۱      | احمد سالم<br>خلفان<br>اليحيائي-<br>العلوم-۱                    | غانم سالم<br>هویشل<br>العنائی-<br>الدراسات<br>الاجتماعیة-<br>۱ | ياسير محمد<br>ابراهيم<br>العبدالرسول-<br>تقنية<br>المعلومات-1 | داود محمد<br>عبد الله<br>الوهيبی-<br>الرياضيات-<br>۱             | داود محمد<br>عبد الله<br>الوهيبی-<br>الرياضيات-<br>۱            | قيس<br>طالب<br>حسين<br>العجمي-<br>اللغة<br>العربية-۱                 | الثلاثاء     |
| زاهر زايد<br>جمعه<br>السعدى-<br>اللغة<br>الانجليزية-۱         | قيس<br>طالب<br>حسين<br>العجمي-<br>اللغة<br>العرية-(       | داود محمد<br>عبد الله<br>الوهيبي-<br>الرياضيات-۱               | حمدون<br>سعود<br>راشد<br>السالمی-<br>التربیة<br>الاسلامیة-     | احمد سالم<br>خلفان<br>اليحيائي-<br>العلوم-۱                   | احمد<br>حميد زيد<br>الجهوري-<br>المهارات<br>الحياتية-1           | قيس<br>طالب<br>حسين<br>العجمي-<br>اللغة<br>العربية-(            | زاهر زايد<br>جمعه<br>السعدی-<br>اللغة<br>الانجليزية-                 | الأربعاء     |

اًما للاطلاع على جدول المدرسين فمن قائمة الجدول المدرسي التي على يمين الشاشة ينقر على جدول المدرسين

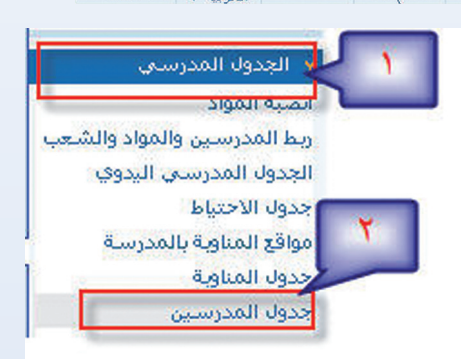

تظهر لديه الصفحة التالية ثم ينقر زر طباعة للاطلاع على جدول المدرسين كاملا.

| المنطقة التعليمية | محافظه مسقط                | نظام التعليم | أساسي | * |
|-------------------|----------------------------|--------------|-------|---|
| العام الدراسي     | 2008/2007                  | الولاية      | السيب | ~ |
| المدرسة           | المدرسة الافتراضية بمسقط 👻 |              |       |   |

يلم الع الم

الغ

اللغا الرياء

اللغا الترد

العلر الدرا

المع الرباء

الغنر المع

#### ٦- الاطلاع على جدول الامتحانات

للاطلاع على جدول الامتحانات يتبع الخطوات التالية :

- أعمالي
- تعريف وصيانة النظام
  - إدارة الترميزات

| English   | ة التدريسية   المدارس   الخدمات الإلك 🚺 🚽 أعمالهي      | لب   ولاي الأمر   الهيئ | الصفحة الرئيسة   الطا                           |
|-----------|--------------------------------------------------------|-------------------------|-------------------------------------------------|
| بحث متقدم | اكتب كلمة الم ٢ أعصال إدارية                           | a 🔁 🖏                   | li 🖓 📀                                          |
|           | حفحي الشخصية<br>التعريف عن المدرسة<br>رادارة التزميزات | وظائفي                  | ثريا<br>]] صفحتدي [] بياناتدي<br>خدوم           |
|           | المدرسه الافتراضيه مسقط [عافظه مسقط]                   | مر ديعلم (الافتراضي)    |                                                 |
|           | المدرسه الافتراضيه بمسقط (محافظه مسقط]                 | ولي امر الطالب          | <ul> <li>سلطنة عمان</li> <li>الوزارة</li> </ul> |

فتفتح لديه الصفحة التالية ومنها يمكن تحديد خيارات الجدول المراد الإطلاع عليه حسب الفصل الدراسي والصف ثم النقر على زر طباعة للحصول على نسخة ورقية

#### جدول الامتحانات

| ~ | عام         | نظام التعليم | ~      | محافظه مسقط           | المنطقة التعليمية |
|---|-------------|--------------|--------|-----------------------|-------------------|
| * | المنايب     | الولاية      | ~      | 2008/2007             | العام الدراسي     |
| ~ | عام (12-10) | المرحلة      | اسقط 🚩 | المدرسة الاقتراضية بم | الدرسة            |
|   |             |              | ~      | العاشر                | الصف              |
|   |             |              | ~      | الغصل الأول           | القصل الدراسي     |

| المادة              | التاريخ      | من الساعة   | لى الساعة | ملاحظات |
|---------------------|--------------|-------------|-----------|---------|
| اللغة العربية       | X++A/+1/+0   | •+:++ ص     | ۱۰:۳۰ ص   |         |
| الرياضيات           | T++A/+1/+7   | • + : ٨ • ص | ۱۰:۳۰ ص   |         |
| اللغة الانجليزية    | Y++A/+1/+V   | +۸:++ ص     | ۱+:۳۰ ص   |         |
| التربية الأسلامية   | Y++A/+1/+V   | •+:۱۱ ص     | ,o + 1:++ |         |
| العلوم              | (Y + A/+)/+A | +۸:++ ص     | +۲۰:۳۰ ص  |         |
| الدراسات الاجتماعية | X++A/+1/1X   | • ٨: + ٠    | ++:++ ص   |         |
| المهارات الحياتية   | X++A/+1/1X   | ۱۰:۳۰ ص     | p 17:7+   |         |
| الرياضة المدرسية    | Y++A/+1/1Y   | ++:++ ص     | ++;++ ص   |         |
| الفنون التشكيلية    | Y++A/+1/1Y   | +٩:٣٠ ص     | ++:++ ص   |         |
| المهارات الموسيقية  | T++A/+1/18   | • • : 11 ص  | p 17:++   |         |

## خدمات إضافية :

- تقرير أداء الطالب الدوري
- الاطلاع على الملف الإلكتروني للطالب
- الاطلاع على اختيارات الطلاب للمواد الدراسية للصفوف ١٠-١٢
  - الاطلاع على إحصائيات المدرسة
  - حجز حصص لمركز مصادر التعلم
- استعارة المراجع والوسائل التعليمية من خلال نظام البوابة التعليمية

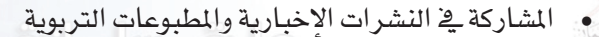

المشاركة في التصويت على القضايا والمواضيع التربوية

- المشاركة في المنتدى التربوي
- المشاركة في خدمة الدردشة
- الحصول على البريد الإلكتروني الرسمي المعتمد من الوزارة وتوظيفه

عمان التصليمين

- الاطلاع على المستجدات التربوية والمعلومات العامة عن الوزارة
  - توظيف خدمة الأجندة
  - خدمة المدير الشخصي
  - تدريس المقررات الإلكترونية التفاعلية
- التفاعل المستمر مع المنهاج والطلاب ( الاختبارات القصيرة والواجبات المنزلية )
  - الإشراف على الصفوف الافتراضية والتعلم الذاتي في التعلم الإلكتروني
    - الاستفادة من خدمة البحث الإلكتروني المتقدم في صفحات الواجهة
      - الاستفادة من المواقع الإلكترونية والتربوية الهامة
      - الاستفادة من خدمة الإعلانات على موقع البوابة التعليمية